© YOLO JAPAN 2024

# 応募者·面接対応

🖗 YOLO JΛΡΛΝ

目次(リンク)

#### 【1】<u>応募者一覧</u>

- 【2】選考状況管理の詳細
- 【3】<u>応募者の詳細を確認</u>
- 【4】気になる応募者がいたら
- 【5】<u>面接希望日程を登録(ユーザー側の画面)</u>
- 【6】面接日程の調整(応募者から依頼があった場合)
- 【7】<u>面接日程を確認</u>
- 【8】実施予定の面接の確認方法
- 【9】面接を実施してください
- 【10】採用結果について

応募者一覧

①企業専用管理画面【応募者】をクリック

②【応募/面接設定待ち】をクリック

| ナビゲーション    | トップページ        |             |                    |                    |
|------------|---------------|-------------|--------------------|--------------------|
| 命 トップページ   | 満足度調査アンケートに回答 | する (30秒)    |                    |                    |
| □ 採用管理 -   |               |             |                    |                    |
| 新規求人の入稿    |               |             |                    |                    |
| 求人         | 水人レホートで       |             |                    |                    |
| 応募者 1      | 公開中のすべての求人の合語 | t •         | 直近1か月 マ            |                    |
| こ スカウト管理 - | 1× -1         | 日日二十十       | 11 H               | 天拉带                |
| 候補者検索      | 42709232      | 開見政         | 心芽放                |                    |
| スカウト済み     | 0 🗉           | <b>0</b> pv | 之件<br><u>応募者一覧</u> | U件<br><u>面接者一覧</u> |
| O PR契約 -   |               |             |                    |                    |

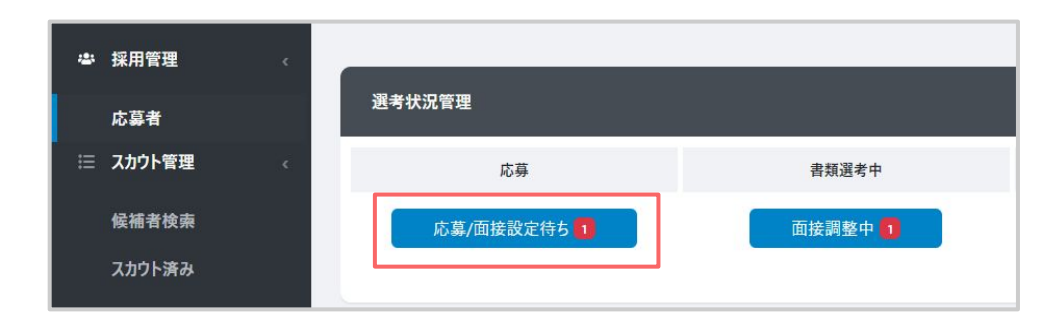

へ スカウト応募/直接応募など、条件を絞っての検索も可能です。

| 令YOLO WORK<br>企業管理画画  | <sup>编用带电</sup><br>応募者 |                   |             | <b>▲</b> 8896世 - <b>●</b> ∧J | /ブ - 肩 쿳スト株式会社YOLO JAPAN ② 山田大郎・  | クリックすると<br>検索結果が適用されます        |
|-----------------------|------------------------|-------------------|-------------|------------------------------|-----------------------------------|-------------------------------|
| ◆ 採用管理 ↔              | 据书状况管理                 |                   |             |                              |                                   |                               |
| №20 ¥<br>□ スカウト管理 ・   | 2.#                    | #52#0             | 国後          | 内定                           | 内主承諾                              |                               |
| 候補者檢索                 | 応募/面接設定待ち 🧕            | 南接幾整中 🙎           | 予定している頑要 🧧  | 内定承諾待ち 🧧                     | 入社状況未入力 🧧                         | ······                        |
| スガウト:hの<br>(トップページへ更る |                        |                   |             |                              | 0 温考状況につい                         | c                             |
|                       | 応募者検索                  |                   |             |                              |                                   | 1                             |
|                       | 応華経路                   | 🛛 スカクト応募 🔛 直接応募   |             |                              |                                   |                               |
|                       | 时象示人                   | 対象家人を選択           |             |                              | ~                                 |                               |
|                       | 灌夸状况                   | 選考状況を選択           |             |                              | ~                                 |                               |
|                       | 面操設定                   | 面接設定を選択           |             |                              | ~                                 |                               |
|                       | 応算日                    | 年/月/日 🖸 ~ 年/月/日 🗗 |             |                              |                                   |                               |
|                       | 置渡日                    | 年/月/日 🖬 ~ 年/月/日 🖬 |             |                              |                                   |                               |
|                       | ~ さらに較り込む              |                   |             |                              |                                   | 条件の絞り込みが可能                    |
|                       |                        |                   | Q この余件で検索する |                              | <b>ጋ</b> ታላርወ <del>ቁ</del> ዙ ጀንሀን | 【この条件で検索する】<br>ボタンを必ず押してください。 |
|                       |                        |                   |             |                              |                                   |                               |

#### 選考状況管理の詳細

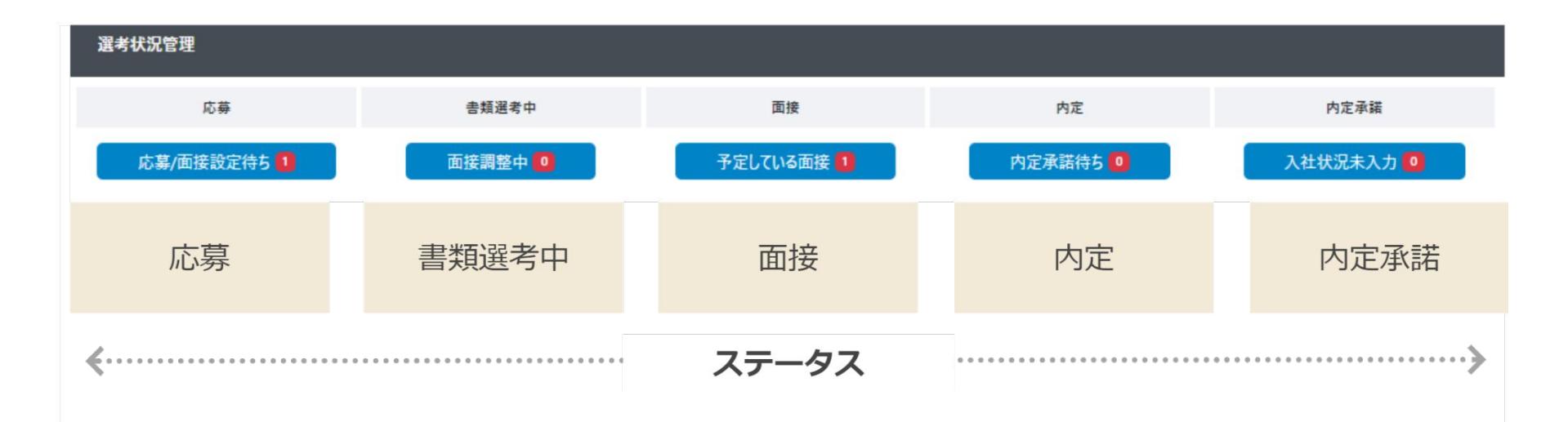

### 応募者の詳細を確認

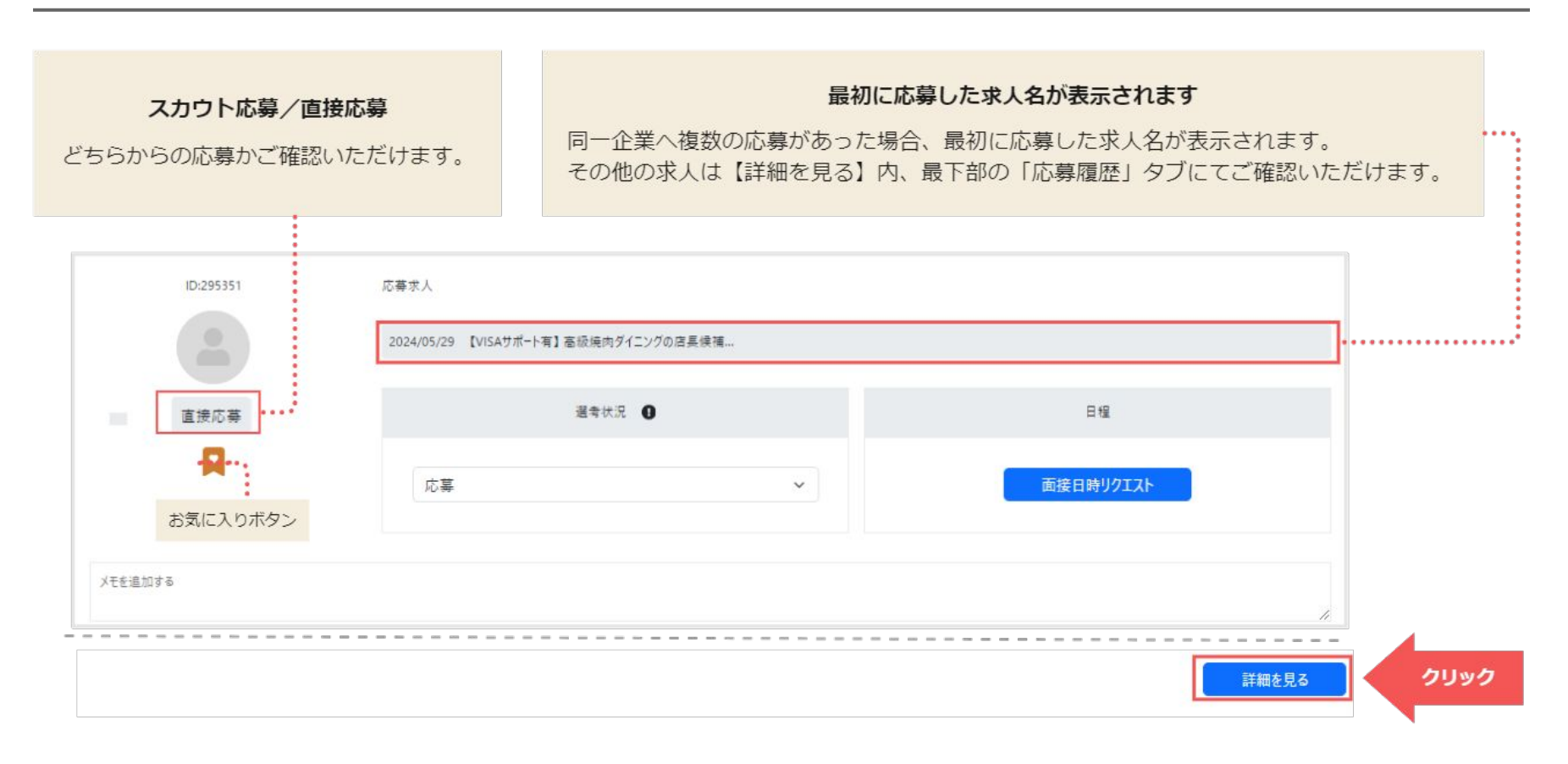

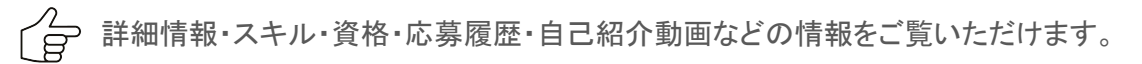

| 応募ID: 000000                     | Į          | <b> </b>                                                  |            |        |    |
|----------------------------------|------------|-----------------------------------------------------------|------------|--------|----|
| Xールアドレス<br>電話番号<br>Xモ<br>メモを追加する | ID: 111111 | R<br>R<br>校<br>家<br>日 時 : 2024/05/27 03:01<br>足<br>歴<br>者 |            | 自己紹介動画 |    |
| 前                                |            |                                                           |            |        |    |
| ianako Yamada(ル                  | (~eyq L    |                                                           |            |        |    |
| :留資格                             |            |                                                           | 在留資格有効期限   |        | 性別 |
| 技術·人文知識·国際募                      | 業務         |                                                           | 2026/12/01 |        | 女性 |

### 気になる応募者がいたら

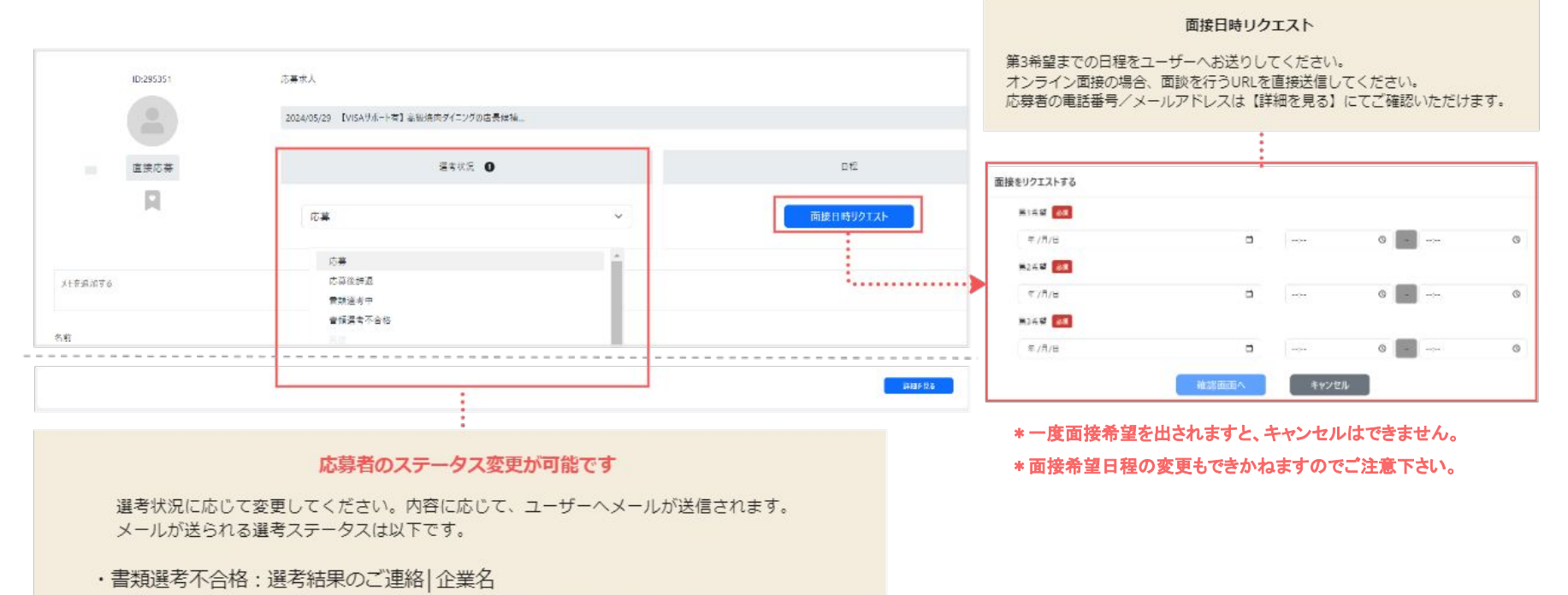

- ・面接 : 【確認要】面接日を設定しましょう | YOLO JAPAN
- ・面接不合格 : 選考結果のご連絡 | 企業名
- ・内定 : 【おめでとうございます 🏂 】採用の連絡 | YOLO JAPAN

### 面接希望日程を登録(ユーザー側の画面)

①企業側で提示した面接希望時間は応募者側では 30分刻みで表示されます。

②面接を依頼する。

・参加できる時間があれば、希望時間を選択

・参加ができないときは別日程を希望する旨のボタンを押す

③日程再調整になった場合は企業側に自動で案内が送信されます

| 希望 2022/07                                     | 7/19(火)                                     |                                  |                                  |
|------------------------------------------------|---------------------------------------------|----------------------------------|----------------------------------|
| 10:30                                          | 11:00                                       | 11:30                            | 12:00                            |
| 12:30                                          |                                             |                                  |                                  |
| 希望 2022/07                                     | 7/20(水)                                     |                                  |                                  |
| 希望 <b>2022/07</b><br>10:00                     | <b>7/20(水)</b><br>10:30                     | 11:00                            | 11:30                            |
| 希望 <b>2022/07</b><br>10:00<br>12:00            | 7/ <b>20(水)</b><br>10:30<br>12:30           | 11:00<br>13:00                   | 11:30<br>13:30                   |
| 希望 <b>2022/07</b><br>10:00<br>12:00<br>14:00   | 7/ <b>20(水)</b><br>10:30<br>12:30<br>14:30  | 11:00<br>13:00<br>15:00          | 11:30<br>13:30<br>15:30          |
| 希望 2022/07<br>10:00<br>12:00<br>14:00<br>16:00 | 7/20(水)<br>10:30<br>12:30<br>14:30<br>16:30 | 11:00<br>13:00<br>15:00<br>17:00 | 11:30<br>13:30<br>15:30<br>17:30 |

### 面接日程の再調整(応募者から依頼があった場合)

## ①応募者が貴社ご希望の面接日程にお伺いできない場合、 候補者より面接希望の日程が3候補届きます。ご希望の日程をお選び下さい。

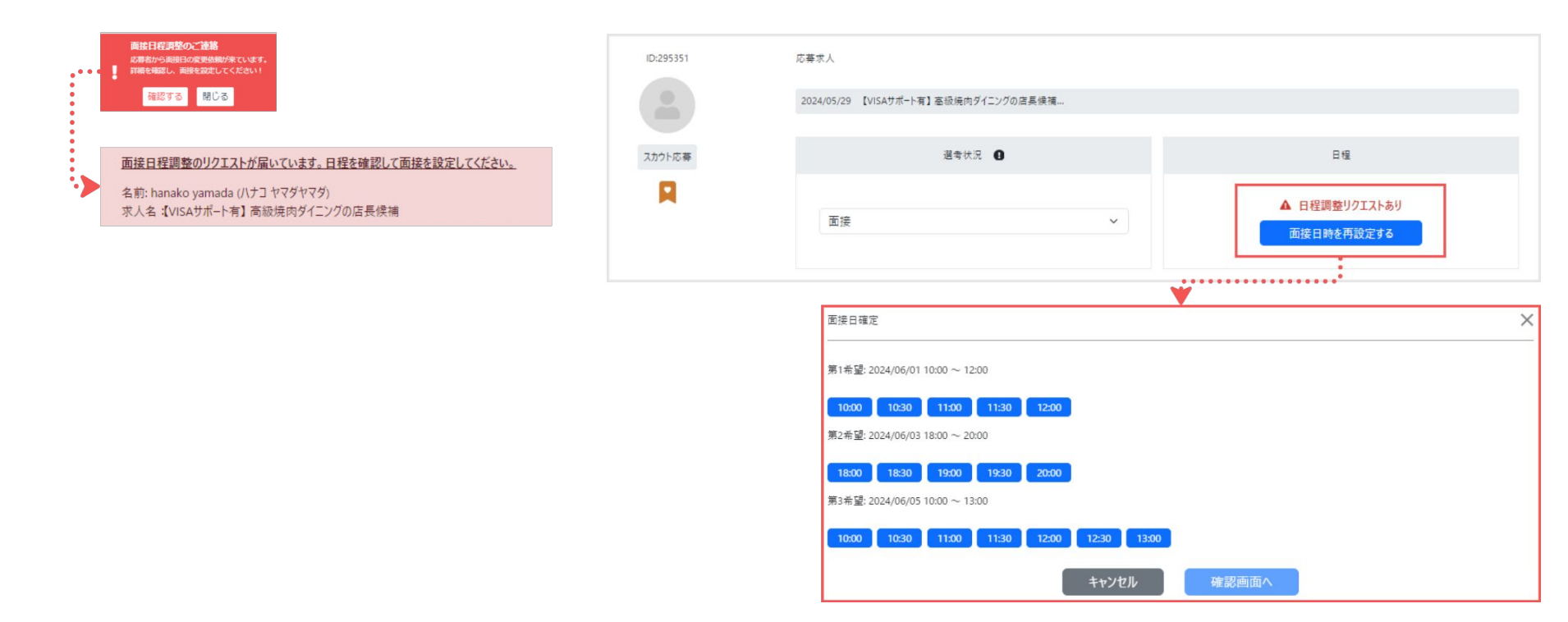

### 面接日程を確認

| 状況管理        |         |                       |                   |           |                                       |
|-------------|---------|-----------------------|-------------------|-----------|---------------------------------------|
| 応募          | 書類選考中   | 面接                    | 内定                | 内定承諾      |                                       |
| 応募/面接設定待ち 1 | 面接調整中 0 | 予定している面接 1            | 内定承諾待5 🧕          | 入社状况未入力 🧕 |                                       |
| ID:295323   |         | 応募求人                  |                   |           |                                       |
|             |         | 2024/05/27 【VISAサポート有 | 1】 高級焼肉ダイニングの店長候補 |           |                                       |
| スカウト応募      |         |                       | 選考状況              |           | 日程                                    |
| П           |         | 面接                    |                   | ~         | 面接確定日時<br>2024/05/30<br>19:00 ~ 19:30 |
|             |         |                       | <b>^</b>          |           | 19:00 ~ 19:30                         |

#### ▼オンライン面接の場合

YOLO WORKでは、オンライン面談用ページのご用意がありません。 恐れ入りますが、ZOOMやGoogle Meets等でルームを作成いただき 面接者へ直接ご連絡いただきますようお願いいたします。

#### ※もしご希望の日程にお伺いできない場合は、候補者の希望の日程が届きます。 詳細は次のページをご覧下さいませ。

#### 面接日時確定

面接が確定したら、日程が表示されます。 ステータスを【面接】に変更してください。

### 実施予定の面接の確認方法

①企業専用管理画面 【応募者】>【予定している面接】よりご確認いただけます。

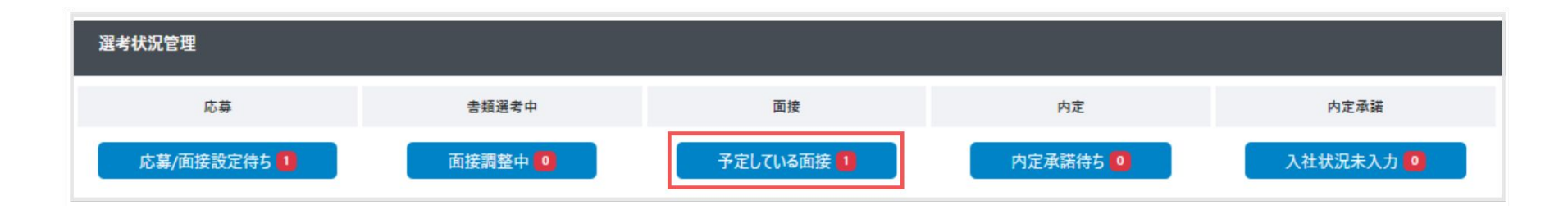

### 面接を実施してください

面接を設定した後も、候補者の詳細情報をご覧いただけます。 面接の際には、こちらの情報をご参照下さい。

| ID:295323 | 応募求人                                 |                                       |
|-----------|--------------------------------------|---------------------------------------|
|           | 2024/05/27 【VISAサポート有】高級焼肉ダイニングの店具候補 |                                       |
| スカウト応募    | 選考状況 3                               | 日程                                    |
|           | 面接                                   | 面接確定日時<br>2024/05/30<br>19:00 ~ 19:30 |
|           |                                      |                                       |
| 前日のご準備    |                                      |                                       |

#### 採用結果について

結果が決まりましたら、管理画面にてステータス変更をお願いいたします。

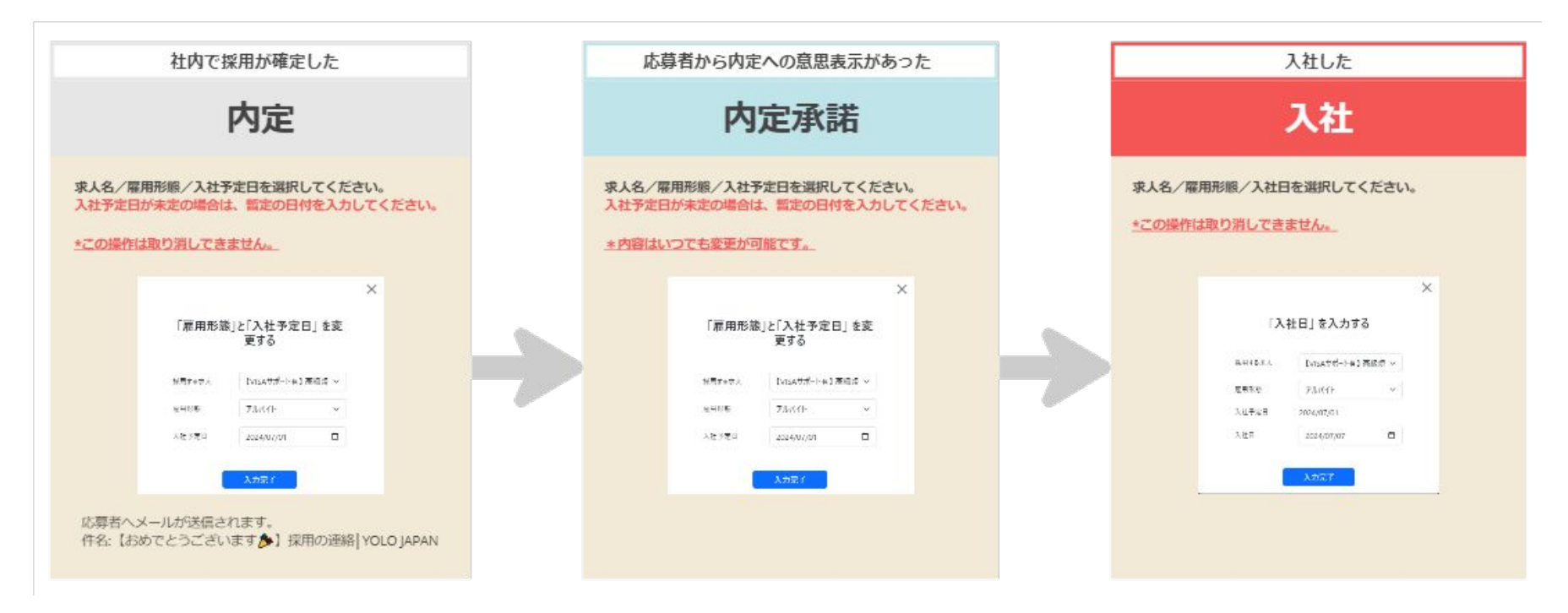

変更履歴

・2024年5月31日 作成・2024年6月5日 「選考状況管理の詳細」追加